## 附件D.PWS3160/PWS3760安裝說明

D、 前言 PWS3760是一種配備有大型10.4"(640Hx480V)LCD顯示螢幕及12.1"類 比式觸控面板(Analog Resistive Touch Panel),而PWS3160配備有 9.4"(640Hx480V)LCD顯示螢幕及類比式觸控面板,此兩種面板具有 IP65(NEMA 4)的防水防塵工業級設計,是一種適用於各種惡劣環境之 高功能人機介面,PWS3760面板採用高亮度256色階DSTN或彩色 TFT,PWS3160面板採用高亮度256灰階FSTN,使用者可以根據實際應用 要求選擇不同機種。PWS3760及PWS3160之各機種皆有LPT印表埠,不 僅可印出完整畫面且更可以自行設計表格,即時列印所須之報表。

PWS3760人機介面可提供和PWS3160相同功能的操作介面,其主要的 差別為PWS3160使用9.4吋的LCD液晶面板,而PWS3760則使用10.4吋 的高亮度LCD液晶面板。兩者同時在ADP3的軟體功能中也讓設計者可 以選擇原始畫面資料檔是否下載,設計者將來可以直接從PWS上載其 畫面資料檔。在結構的設計上PWS3760除了有十分美觀的整體造型設 計外,其面板更可方便客戶配合應用需求而自行設計個別且專用的操 作面板,例如面板顏色,按鈕功能配置,按鈕圖案等都可由設計者自由 靈活的搭配運用,以達到機械整體的最佳效果。

本章將詳細說明PWS3760/3160硬體安裝要點以及相關的系統設定注意 事項。

D-/、 PWS3760/3160須使用DC24V電源,其電源消耗功率如下表。為了確保PWS-硬 電源及 體電子元件的正常工作,避免受到外部電磁雜訊干擾,請務必作好電源接地處 揮。

| Item / Model | 3160-FTN         | 37xx-DTN      | 37xx-TFT         |
|--------------|------------------|---------------|------------------|
| 電源消耗功率       | 24VDC±10%<br>12W | 24VDC±10% 18W | 24VDC±10%<br>18W |
| Fuse Rating  | 1A               | 1A            | 1A               |

電源接線注意事項:本產品出廠時均附有螺絲包及電源線壓線端子

使用方法:

- 1 · 先將電源端子螺絲鬆開,放入壓線端子。
- 2. 再將24V電源線(1.25mm),剝線(剝皮長度1cm)後插入壓線端子。
- 3 · 使用一字型螺絲起子鎖緊電源端子螺絲即可。

## D-2 ·

**產品一般規格** 

PWS3720產品一般規格

PWS3760-TFT Item PWS3160-FTN PWS3760-DTN **Display Type** Mono FSTN LCD Color DSTN LCD Color TFT LCD **Display Color** 256 grey levels 256 colors 256 colors **Display Size** 9.4" (diagonal) 10.4" (diagonal) Number of Pixels 640x480 **Display Adjustment** Contrast only Contrast only Brightness only CCFT CCFT CCFT Back Light Analog resistive type; Max. Number of switches are 160x120 **Touch Screen** Chemically strengthened glass backing panel; Over 1 million point activations; Hard coat is resistant to most solvents and chemicals CPU RISC 32 bit RISC 32 bit Working RAM 768K Bytes 768K Bytes Flash Memory 2048K/1664K Bytes 4096K/3712K Bytes Battery Backed 512K Bytes 1024K Bytes Memory **Communication Ports** RS232/RS422/RS485 COM1 Communication Ports RS232/RS422/RS485 COM2 Printer Port Centronics compatible **Power Consumption** 24VDC±10%; 12W 24VDC±10%; 18W 24VDC±10%; 18W 0~50°C 0~50°C 0~50°C Operating Temperature Ambient Humidity 20-90% RH (non-condensing) -20~60°C Storage Temperature Front Panel Seal IP 65 / NEMA 4 Vibration Endurance 0.5mm displacement, 10-55Hz, 2 hours per X, Y, and Z-axis directions Shock Endurance 10g, 11ms three times in each direction of X, Y, and Z axes **RF Emissions** CISPR 22, Class A IEC 801-2 Level 3 Electrostatic Discharge **RF** Susceptibility IEC 801-3 Level 2 IEC 801-4 Level 2 **High Frequence** Transients Weight 2.8 Kg 3.2 Kg 2.8 Kg Cooling Natural cooling

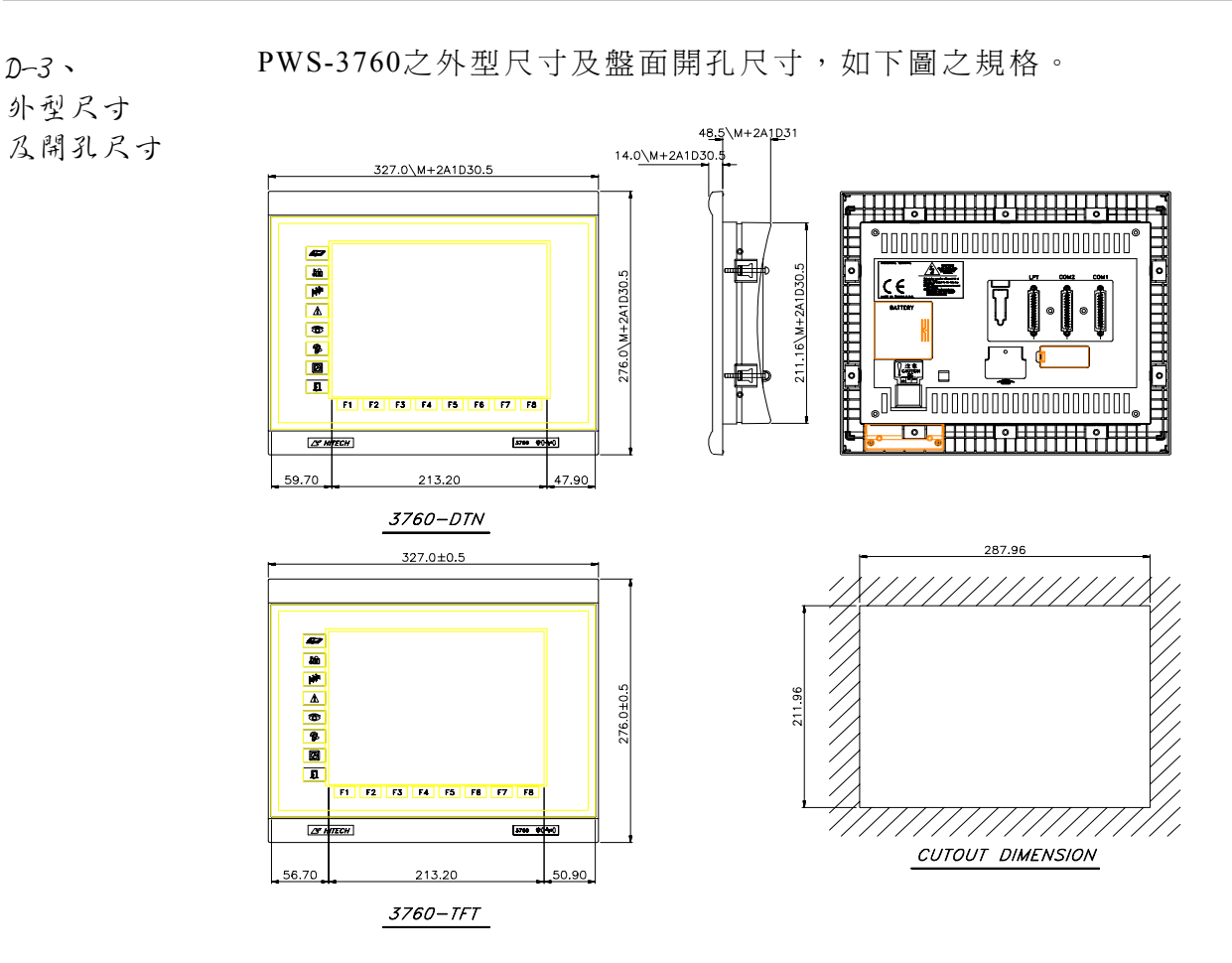

PWS-3160之外型尺寸及盤面開孔尺寸,如下圖之規格。

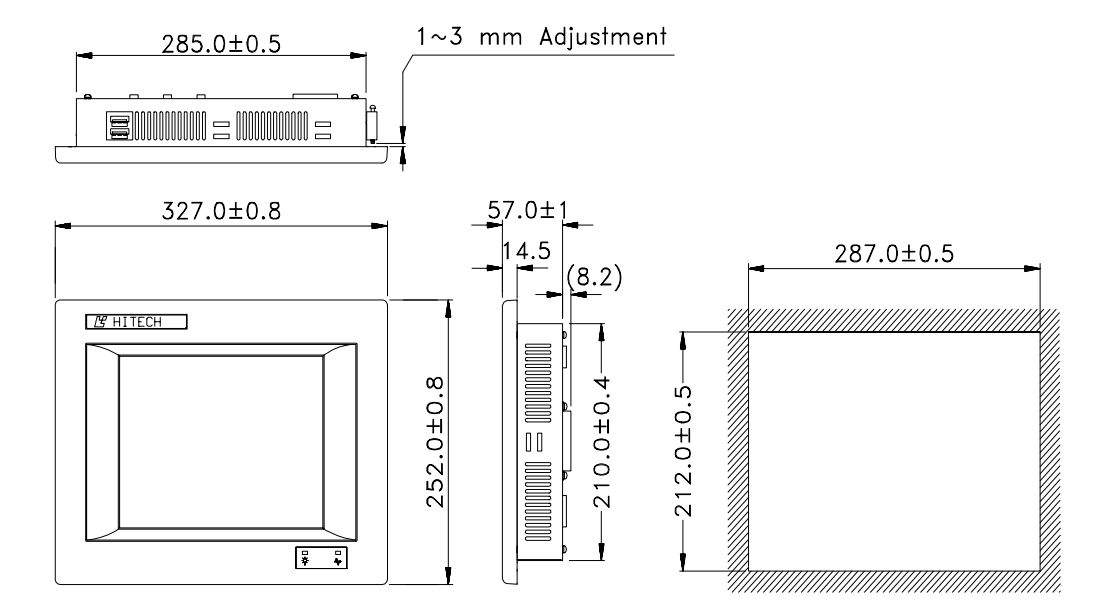

安裝方法:人機介面安裝於控制盤的方法,請先將人機由盤面的 正面放入,再利用原廠包裝附件之固定架崁入後蓋直接固定, 並上下平均鎖緊面板固定螺絲即可。如下圖為正確安裝:

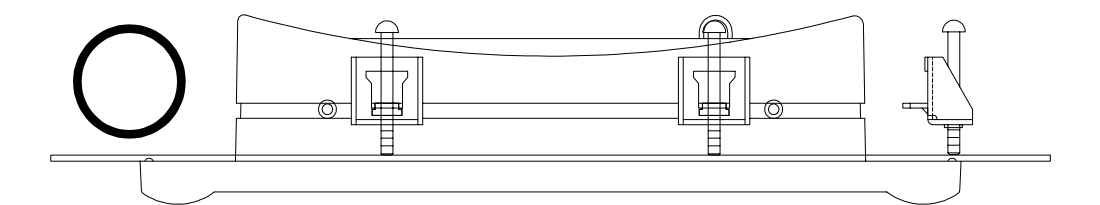

鎖緊面板固定螺絲時,請勿太緊造成面板破壞。如下圖為不正確安裝:

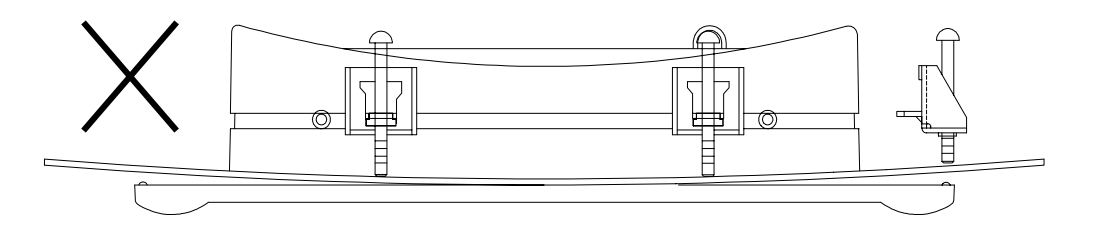

 D-4、
 PWS3760配置10.4吋、大小為640(H)x480(V) LCD與12.1吋類比式絕緣

 觸控面板
 之觸控面板。PWS3160配備有9.4"(640Hx480V)LCD顯示螢幕及類比式

 Touch Panel
 觸控面板

您可以在每一畫面顯示範圍內任意規劃觸控按鍵,而且任一觸控按鍵 均可定義為換畫面按鈕或者定義成可控制PLC內部接點及暫存器之開 關按鈕。觸控按鍵的範圍必須是一矩形面積,但其面積大小可隨意設 計,最大可達整個螢幕640(H)x480(V)個LCD顯示點。最小甚至可定義 成單一觸控開關16(H)x16(V)個LCD顯示點。PWS3760/PWS3160每一畫 面可規畫40x30個觸控開關。對PWS3760因採用12.1"類比式觸控面 板,所以其面板更可方便客戶應用需求而額外提供有16個功能鍵,讓 使用者方便且直接的操作。

當按壓一觸控按鍵時,人機蜂鳴器會發出聲響以表示收到按壓之訊 息,此聲音維持約200ms(預設值,此參數可變),同時所按壓之觸控按 鍵的位置會以相反顏色顯示,此反色情形亦維持約有200ms之久。您 可以在ADP3的"其它設定對話框"中設定這些觸控鍵的參數。 ADP3的編譯功能可將畫面中所有的觸控按鍵,根據所定義的功能整合 分析及自動計算出每一按鍵之操作面積和座標,因此使用者在設計規 劃時很容易的點選並改變控制PLC內部暫存器的數值。您只要按壓所 須改變之元件位置,人機系統會自動計算並執行所定義的功能,所以 PWS-觸控面板是操作者最方便好用的操作介面。

D-4-1、 內建觸控鍵 Built-in Touch Keys 內建觸控鍵就是ADP3軟體自動規劃之觸控鍵,因此您不須花很多時間 自行規劃某些常用觸控鍵,內建觸控鍵可分為兩種:一為文數字鍵盤 另一種為密碼輸入鍵盤,藉由此種鍵盤,操作者可設定並改變PLC內 部的數值。以下爲數字鍵盤的外觀,經由內建的觸控鍵使操作者很容 易的選擇並改變PLC暫存器內部數值,操作時只要直接按壓該數值元 件位置,所選擇之元件以相反的顏色顯示並出現一數字鍵盤,此時您 可以經由此鍵盤輸入數值,然後按[ENTER]就可改變PLC暫存器內部數 值。

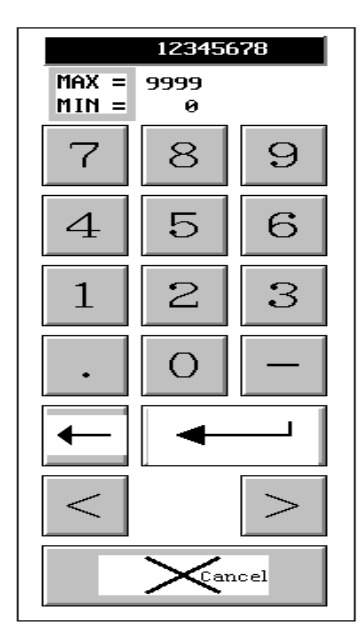

圖D-1

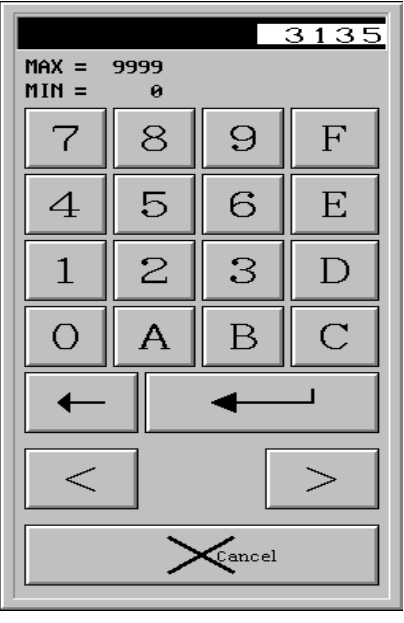

圖D-2

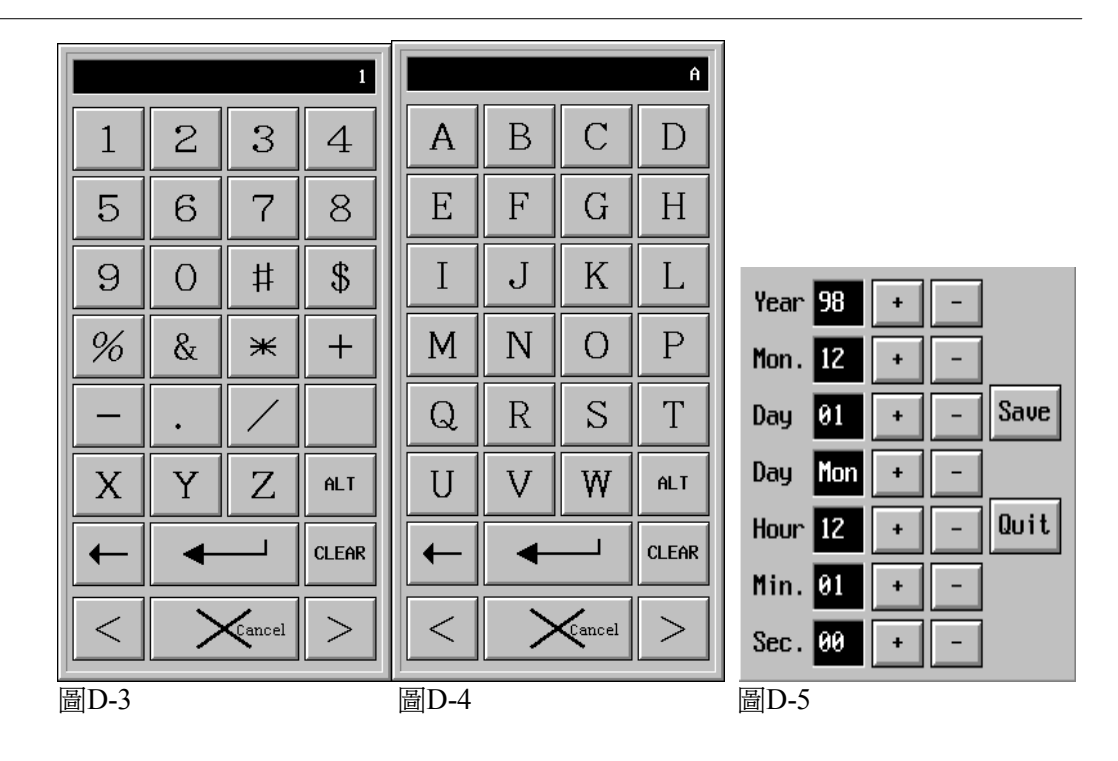

PWS3760面板的16個功能鍵(K1-K8;F1-F8)的功能;在ADP3可提供二種 D-4-2 · 通用键. 規劃定義方式:

輔助鍵

1.)通用鍵 - 從ADP3對外接按鈕的功能定義如果在整體應用中其功能 設定都一致時,為方便ADP3規劃定義,設計者就可直接在通用鍵定 義其功能如圖D-6,而不須每一頁都重覆定義。

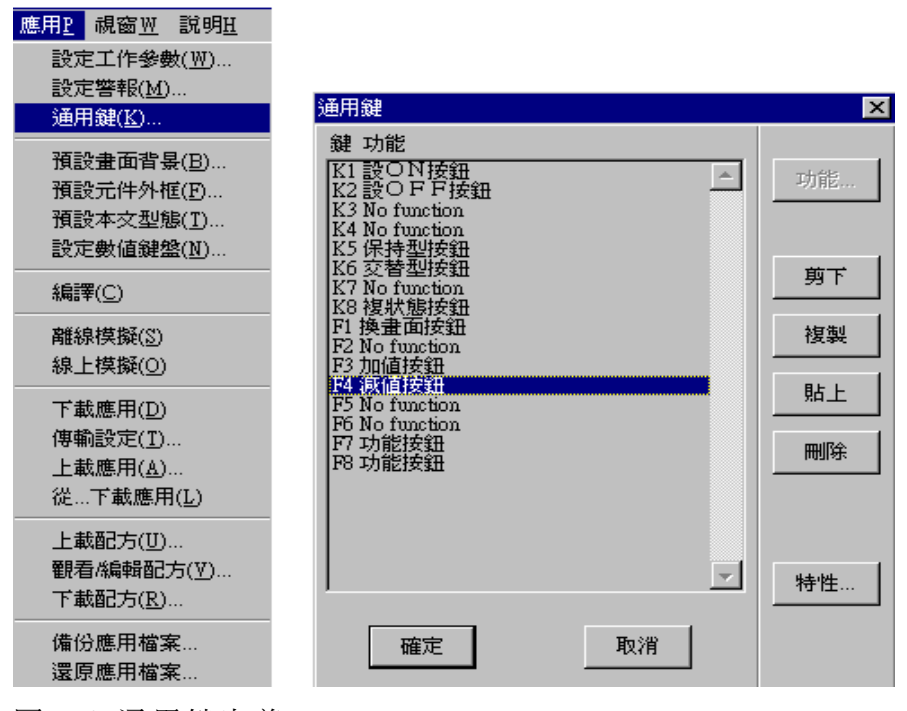

圖D-6 通用鍵定義

2.)輔助鍵 - 如果外接按鈕的功能是只針對該顯示畫面才有效時,為 方便ADP3此類按鈕規劃定義,設計者須在該畫面的輔助鍵定義其功 能,該按鈕功能只有在人機顯示該畫面時按壓才有效,而不是每一頁 都有效。

當設計時如果在同一畫面下某一鍵被重覆定義時ADP3在編譯時會提出警告,而且定義優先順序為輔助鍵最先,其次為通用鍵。

D-5、 使用時操作者非必要請勿調整TOUCH KEY的校正,只有當使用時 Touch接鈕核驗 TOUCH KEY不正確時才需調整;欲校正觸控螢幕時須注意以下幾點: 1.在系統目錄(System Menu)中按壓(Calibrate),人機出現一設定

框。在設定框中按壓(Touch Panel)後PWS-會在螢幕左上角出現一白點,且螢幕亦會出現"Pin-point the white dot of membrane on the upper-left corner"等文字。

2.用柔軟而不尖銳,大小與人機所出現之白點適合的筆(如鉛筆等)點 壓此白點後,此白點會再次出現在螢幕的右下方且人機出現 "Pinpoint the white dot of membrane on the lower-right corner"等 文字。注意:千萬不要用金屬製品或尖銳的工具如螺絲起子或原子筆 來作此校正。

3.點壓此白點後完成校正。此時人機再次出現系統目錄。

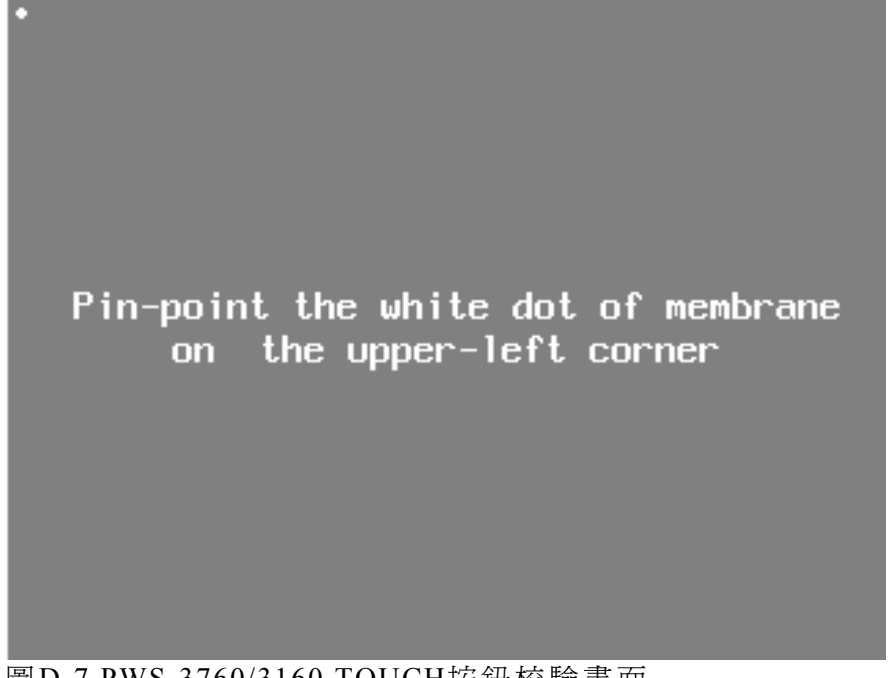

圖D-7 PWS-3760/3160 TOUCH按鈕校驗畫面

校驗Touch按鈕還有另一種方法,先將指撥開關Dip-sw3和sw4設為 off,則在開機後,會顯示硬體校正畫面如圖D-8:

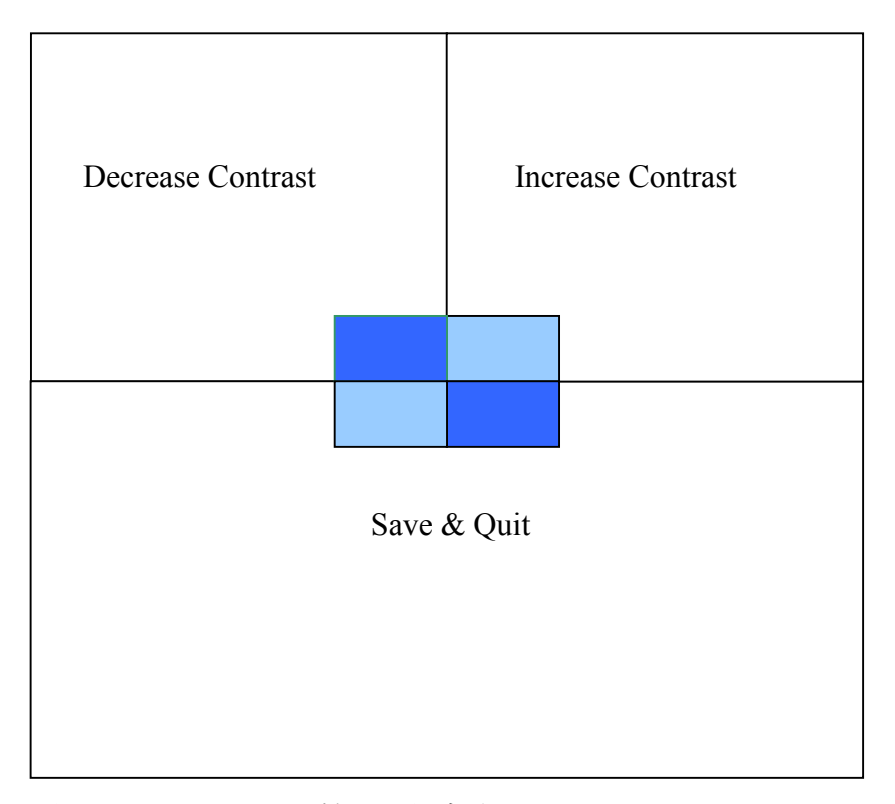

圖D-8 TOUCH KEY 校正調整方法

按下半部"Save & Quit"的任一位置就切換到TOUCH Key校驗畫面, 畫面中顯示在螢幕左上角出現一白點,且螢幕亦會出現"Pin-point the white dot of membrane on the upper-left corner"的文字。 請對準小白點,點壓此白點,並依序完成右下角的校準後,PWS-顯示 一組迷宮形狀的圖案在螢幕上,您可以利用此校驗畫面來測試TOUCH 面板的功能是否正確,請點壓中間的方格,完成TOUCH 面板的校 驗。<u>"到此校驗步驟完成後,請勿往下測試,否則應用資料檔案將被</u> <u>清除"</u>。將指撥開關Dip-sw3和sw4設為ON,則在重新開機後,會顯示 系統目錄。

| D-6 ·        | PWS376 | 0/3/6 | 1/3/60指撥設定                            |  |  |
|--------------|--------|-------|---------------------------------------|--|--|
| PWS-指撥       | SW1    | SW2   | 規格                                    |  |  |
| Dyp Switches | ON     | ON    | TFT (PWS-37xx)                        |  |  |
|              | OFF    | ON    | DTN (PWS-37xx)                        |  |  |
|              |        |       | 註: Mono FSTN(PWS-3160)指撥(SW1,SW2)無功能  |  |  |
|              | SW3    | SW4   | 作業模式                                  |  |  |
|              | Х      | ON    | 執行使用者應用程式                             |  |  |
|              | ON     | OFF   | 執行生產燒機程式                              |  |  |
|              | OFF    | OFF   | 執行key校正程式                             |  |  |
|              | SW5    |       | 通訊格式                                  |  |  |
|              | ON     |       | P.L.C.通訊格式依據PWS-硬體系統目錄工作參數設           |  |  |
|              | 0.00   |       |                                       |  |  |
|              | OFF    |       | P.L.C. 通訊格式依據ADP3軟體通訊設定.              |  |  |
|              | SW6    |       | 輸入密碼否                                 |  |  |
|              | ON     |       | 不要求輸入密碼(人機工作密碼等級設為1)                  |  |  |
|              | Off    |       | 要求輸入密碼((人機工作密碼等級設為3不直接進入<br>連線)       |  |  |
|              | SW7    |       | 能否下載畫面資料(直接ON-LINE連線)                 |  |  |
|              | ON     |       | 開機後,顯示系統目錄                            |  |  |
|              | OFF    |       | 直接進入ON-LINE連線,不顯示系統目錄                 |  |  |
|              | SW8    |       | 當開機時,密碼等級1或3(對DIP SW6=OFF時有效)         |  |  |
|              | On     |       | 當開機時,進入ON-LINE連線,密碼等級設為1              |  |  |
|              | Off    |       | 當開機時,進入ON-LINE連線,密碼等級設為3              |  |  |
|              | SW9    |       | 人機背面COM1規格設定                          |  |  |
|              | On     |       | 針對大部份P.L.C.廠牌=RS485或RS422+RTS不控制      |  |  |
|              | Off    |       | 只適用於MITSUBISHI A-CPU PORT=RS422+RTS控制 |  |  |
|              | SW10   |       | 人機背面COM2規格設定                          |  |  |
|              | On     |       | 針對大部份P.L.C.廠牌=RS485或RS422+RTS不控制      |  |  |
|              | Off    |       | 只適用於MITSUBISHI A-CPU PORT=RS422+RTS控制 |  |  |

D-7、 硬體開機測試

開機送電在自我測試完成後,PWS顯示系統目錄:

PWS-3760 Series PLC Workstation ROM BIOS Version 1.00 (C) 2000 Hitech Electronics Corporation

|                                     | - |
|-------------------------------------|---|
| Display Type TFT Color              |   |
| System RAM Size 256 Kbytes          |   |
| Video RAM Size 1024 Kbytes          |   |
| Battery Backed RAM Size 768 Kbytes  |   |
| BISO Memory Size 128 Kbytes         |   |
| Firmware Memory Size 256 Kbytes     |   |
| Application Memory Size 3712 Kbytes |   |
|                                     |   |
| Working RAM Test Passed             |   |
| BIOS ROM Checksum Passed            |   |
| Parameter Checksum Passed           |   |
| Firmware Memory Checksum Passed     |   |
| User Memory Checksum Passed         |   |
| Source code Checksum None           |   |
| RTC Function Test Passed            |   |
| Communication Port 1 Test Passed    |   |
| Communication Port 2 Test Passed    |   |
| Printer Port Test Passed            |   |
| DIP Switches Setting (81) 11011111  |   |
|                                     |   |

圖D-9 PWS-3760 開機自我測試

\*\*PWS-系列在電源啓動後,首先會檢查上述幾個硬體測試項目是否 正常:檢查的結果會顯示在LCD 螢幕上(圖D-9)。如果有任何一項 不正常,PWS-系列就不能正常執行與P.L.C.連線。

如果PWS-在下載資料過程中切斷電源或PC中斷下載,在重新啓動電源 後PWS-檢查硬體測試Application Checksum項目就會不正常。這 現象是正常,您只須依正常方式再執行一次下載資料就可得到正確的 測試結果。 D-8、 PWS-3760/3160 系统目錄 PWS-在開機後,如果其面板後面的指撥開關DIP-SW7是在ON的位置,則在通過自我測試完了後,會顯示系統目錄如下圖:

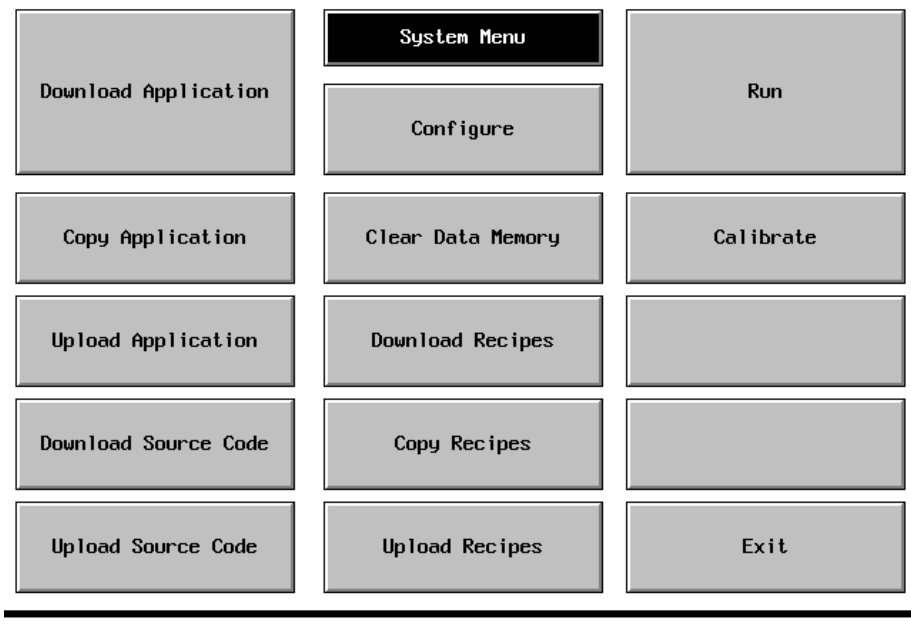

Download/Upload/Copy port: COM1

PLC communication port: COM2

圖D-10 PWS-3760/3160 系統目錄

| 系統目錄                 | 功能說明                     | User Level |
|----------------------|--------------------------|------------|
| Run                  | 與P.L.C.連線                | 1-3        |
| Download Application | 欲由COM1/2接收ADP3下載畫面資料     | 1          |
| Download Recipes     | 欲由COM1/2接收ADP3下載配方資料     | 1          |
| Upload Application   | 欲由COM1/2傳送畫面資料上載至電腦      | 1          |
| Upload Recipes       | 欲由COM1/2傳送配方資料上載至電腦      | 1          |
| Download Source Code | 欲由COM1/2接收ADP3下載原始資料檔    | <b>∄ 1</b> |
| Upload Source Code   | 欲由COM1/2傳送原始資料檔上載至電      | 腦 1        |
| Configure            | PWS-工作參數設定               | 1          |
| Copy Application     | 欲由COM1/2下載畫面資料到另一台PW     | /S- 1      |
| Clear Data Memory    | 清除PWS-內部配方記憶Data RAM的資   | 料 1        |
| Copy Recipes         | 欲由COM1/2下載配方資料到另一台PW     | /S- 1      |
| Calibrate            | PWS-LCD背燈/對比/TOUCH KEY調整 | 1          |
| Exit                 | 回 PWS-硬體自我測試             | 1-3        |

D-9、 下載畫面資料

將畫面資料下載到人機界面,在下載前請先確定您的下載線是否接 妥。由系統目錄中按 [Download Application] 項,則PWS-準備接受 電腦下載畫面資料碼。

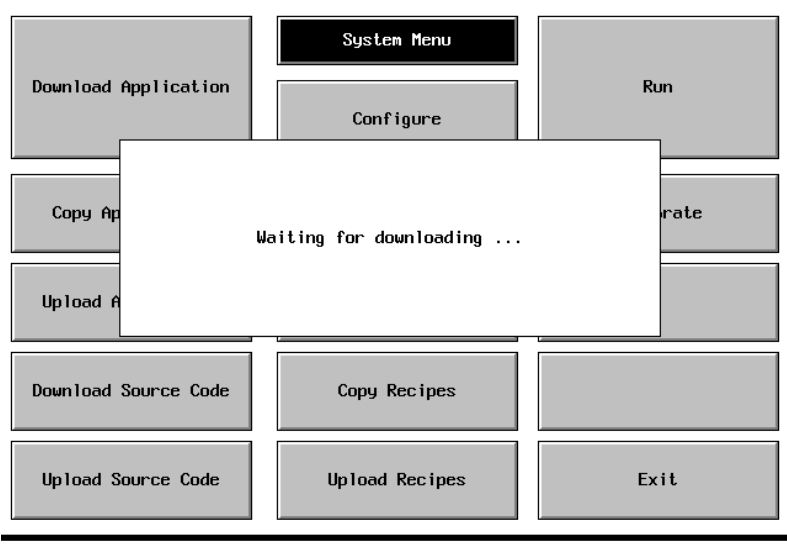

Download/Upload/Copy port: COM1 PLC communication port: COM2

圖D-11 PWS-3760/3160 準備接受電腦下載

1.準備一條電腦下載連接線;連接電腦與PWS-通訊埠COM2。

| PWS-接線端<br>25-pin母接頭                      | 電腦RS232C<br>9-pin 母接頭                                            | PWS-接線端<br>25-pin母接頭                      | 電腦接線端<br>25-pin母接頭                                                |
|-------------------------------------------|------------------------------------------------------------------|-------------------------------------------|-------------------------------------------------------------------|
| RXD 3<br>TXD 2<br>GND 7<br>RTS 4<br>CTS 5 | 3 SD<br>2 RD<br>5 SG<br>8 CTS<br>7 RTS<br>6 DSR<br>1 CD<br>4 DTR | RXD 3<br>TXD 2<br>GND 7<br>RTS 4<br>CTS 5 | 2 SD<br>3 RD<br>7 SG<br>5 CTS<br>4 RTS<br>6 DSR<br>8 CD<br>20 DTR |
| PWSPC                                     | C COM1                                                           | PWSPC COM2                                |                                                                   |

嚴重警告: 連接電纜時請先切斷人機電源否則通訊電子元件可能會被破壞!!

2.人機介面在開機後須停留在<u>準備接收下載</u>的狀態。

調整PWS-面板後面Dip sw7=on,開機送電後在<u>自我測試</u>完成後PWS 顯示系統目錄,由系統目錄中按[Download Application]項,則PWS-3760/3160會停留在Waiting for downloading 準備接受電腦下載畫面 資料碼。 D-/0、 使用者如欲設定PWS-系列之系統工作參數,須在ADP3之工作參數中 PWS- 設定;當人機後面的指撥開關DIP-SW5=off 則人機的通訊參數以此 工作參數設定 軟體設定為準。

| 通訊設定                     | ×                  |
|--------------------------|--------------------|
| 預設位址/站號                  | PLC 特定參數           |
| PLC 1 人機界面 0             | PLC 密碼             |
| 傳輸速率                     | CTS Handshaking    |
| ○ 115200 ○ 57600 ○ 38400 | 輔助參數 #1            |
| ○ 19200 ⓒ 9600 ○ 4800    | 輔助参數 #2            |
| 資料格式                     | 連線方式               |
| 資料位元 🔿 8 bits 💿 7 bits   | • 一般               |
| 検査位元 ● 偶數 ○ 奇數           | C Multidrop Master |
| ○無                       | C Multidrop Slave  |
| 停止位元 C 2 bits ⓒ 1 bit    | 共用暫存器區 CRB長        |
| 與PLC連線所用之通訊埠             | 共用接點區 COB長         |
| © COM1 ○ COM2            |                    |
| 確定                       | 取消                 |

圖D-12 ADP3工作參數設定\_通訊參數

使用者如欲設定PWS-系列之系統日期、時間和工作參數,須在開機 後出現之系統目錄圖(D-10)中觸摸"CONFIGURE",就可得到圖(D-13) 之PWS3760/PWS3160工作參數設定格式;當人機後面的指撥開關 DIP-sw5=ON則人機的通訊參數以此為準。

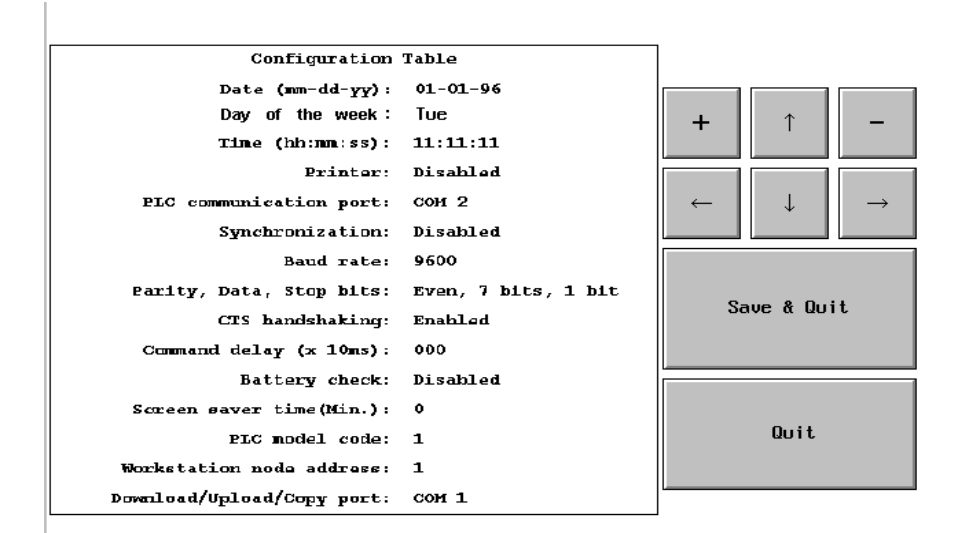

圖D-13 PWS3760/3160 工作參數設定\_通訊參數

Hitech Electronics Corp.

D-11、 通訊埠 接腳定義 PWS3760/PWS3160的通訊埠COM1/COM2可作為RS232C、RS422和 RS485用。使用時請依所需規格調整指撥設定(RS485請設定指撥 SW10=on)並焊製連接線。另有關PWS-系列與各廠牌P.L.C.通信連線 應用接線圖例請參考各廠牌P.L.C.資料。通訊埠COM1/COM2接腳定 義。

| Pin | 接腳功能           | Pin | 接腳功能                                                                                                    |
|-----|----------------|-----|----------------------------------------------------------------------------------------------------|
| 1   | Chassis ground | 14  | RS-422 TXD+ and RS-485 TXD/RXD+                                                                                                    |
| 2   | RS-232 TXD     | 15  | RS-422 TXD- and RS-485 TXD/RXD-                                                                                                    |
| 3   | RS-232 RXD     | 16  | RS-422 RXD+                                                                                                    |
| 4   | RS-232 RTS     | 17  | RS-422 RXD-                                                                                                    |
| 5   | RS-232 CTS     | 18  | (no function)                                                                                                    |
| 6   | (no function)  | 19  | (no function)                                                                                                    |
| 7   | Signal ground  | 20  | (no function)                                                                                                    |
| 8*  | (no function)  | 21  | RS-422 terminating resistor for RXD-; the other terminal of the resistor ( $120\Omega$ , $1/2W$ ) is already connected with the RXD+ |
| 9   | (no function)  | 22  | RS-422 terminating resistor for CTS-; the other terminal of the resistor ( $120\Omega$ , $1/2W$ ) is already connected with the CTS+ |
| 10  | (no function)  | 23  | RS-422 RTS+                                                                                                    |
| 11  | (no function)  | 24  | RS-422 RTS-                                                                                                    |
| 12  | RS-422 CTS+    | 25* | (no function)                                                                                                    |
| 13  | RS-422 CTS-    |     |                                                                                                    |

列表機介面埠接腳定義

| Centronics型式並列埠 | ,此爲標準與一 | ·般PC相容列表機介面。 |
|-----------------|---------|--------------|
|-----------------|---------|--------------|

| Pin   | Direction     | Function         |
|-------|---------------|------------------|
| 1     | Output        | Data Strobe      |
| 2     | Output        | D0 - data bit 0  |
| 3     | Output        | D1 - data bit 1  |
| 4     | Output        | D2 - data bit 2  |
| 5     | Output        | D3 - data bit 3  |
| 6     | Output        | D4 - data bit 4  |
| 7     | Output        | D5 - data bit 5  |
| 8     | Output        | D6 - data bit 6  |
| 9     | Output        | D7 - data bit 7  |
| 10    | Input         | Acknowledge Not  |
| 11    | Input         | Busy             |
| 12    | Input         | Paper Empty      |
| 13    | Input         | Printer Selected |
| 14    | Output        | Auto-feed        |
| 15    | Input         | Error Not        |
| 16    | Output        | Reset Not        |
| 17    | Output        | Select           |
| 18-25 | Signal ground |                  |

D-12 ·

PWS-在開機後,如果其面板後面的指撥開關DIP-SW6、DIP-SW8是在 密碼設定及 ON 的位置,則在通過自我測試完了後,會顯示一組密碼輸入的數字 使用者等级 鍵讓您輸入密碼如圖D-14;如果合法的密碼(等級1、2、3)沒有被正 確 輸 入 則 PWS- 無 法 連 線 應 用 。 如 果 人 機 後 面 的 指 撥 開 關 DIP-SW6=ON、DIP-SW8=OFF,則在通過自我測試完了後,系統直接以 等級3進入連線應用。如果人機後面的指撥開關DIP-SW8=ON,則在 通過自我測試完了後,系統直接以等級1進入連線應用。

D-12-1 · 密碼輸入 操作者要輸入密碼的方法是由按鈕元件中功能鍵設定為"Reenter Password "= 輸入密碼,人機介面會顯示一密碼輸入的視窗讓您輸入 密碼,如圖D-14;如果合法的密碼(等級1、2、3)沒有被正確輸入則 PWS-無法接受。按壓 [Quit] 鍵即取消輸入操作。

在實際應用時人機介面會自動顯示密碼輸入的視窗讓您輸入密碼,例 如換畫面按鈕設定為使用者等級1或2,當按壓此按鈕時人機介面會自 動要求您輸入密碼,如圖D-14;如果合法的密碼(等級1或2)沒有被正 確輸入則PWS-無法換畫面。按壓 [Esc] 鍵即取消輸入操作。

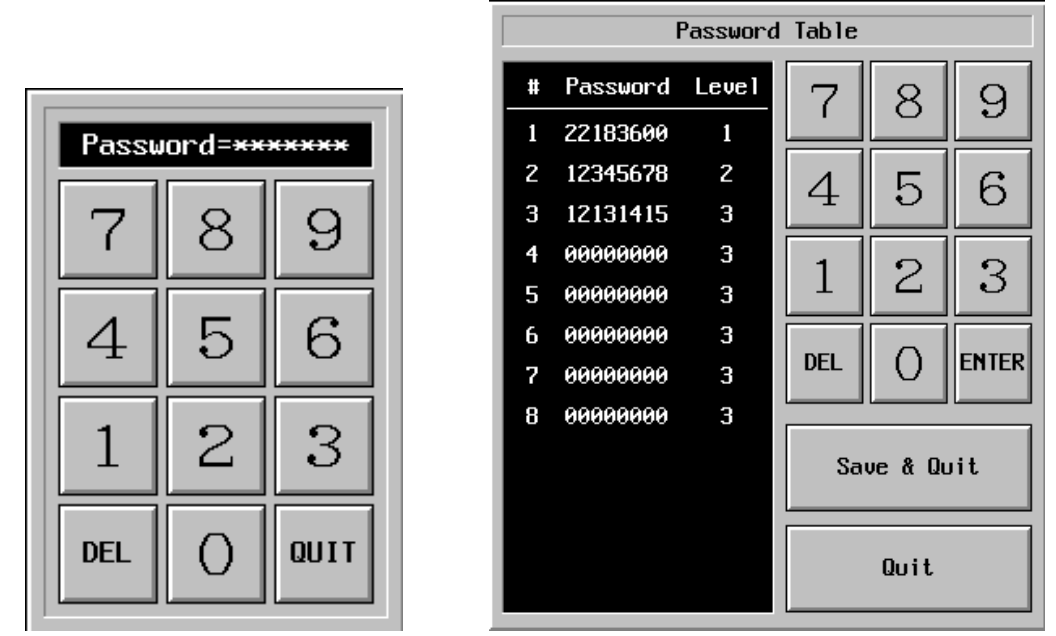

圖D-14 PWS3760/3160密碼輸入 圖D-15 PWS-密碼表設定書面

D-12-2 ·

密碼表與

使用者等级

要設定或更改密碼表的方法:是由按鈕元件中的功能鍵設定為 "Password Table"即可到密碼表設定畫面;如圖D-15。總共可設8組密 (USER LEVEL) 碼,三種等級(LEVEL 1,2,3)。使用者等級1有最高操作權限,使用者 等級3為最低操作權限。

> 要查看密碼表的方法是由按鈕元件中功能鍵設定為" Password table "=查看密碼表,使用時操作者可按此按鈕元件,當此時密碼使用者 權限為等級1,人機就顯示此密碼表。但如果此時密碼使用者權限為 等級2或3,人機就不會顯示此密碼表。

在應用中隨時可能要將使用者等級設為3(最低等級),方法是由按 D-12-3 · 設為最低 鈕元件中功能鍵設定為"Set Lowest User Level "=設為最低等 使用者等级 級,使用時操作者可隨時按壓此功能鍵,就可將人機系統的密碼權限 設為最低等級。

D-13 · LCD首光 調整方法 使用時操作者可隨時調整LCD的對比亮度(DSTN LCD)或亮度(TFT LCD),有二種方法:方法一是由按鈕元件中功能鍵設定為"Contrast Up "=亮度增加; "Contrast Down." =亮度减少; "Save Contrast."= 記憶對比亮度。方法二是由PWS-系統目錄中按[Calibrate]鍵;再按 [LCD Contrast]鍵、[UP]=亮度增加; [DOWN] =亮度減少; 調好後按 壓 [SAVE & QUIT] 鍵即可記憶。

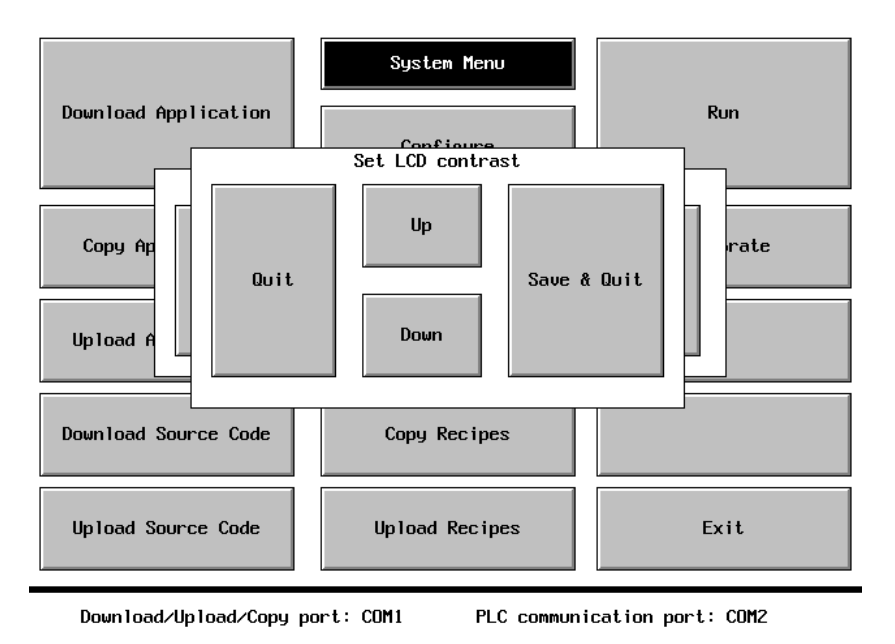

圖D-16 PWS-3160/3760 系統目錄下LCD對比亮度調整